#### PETUNJUK TEKNIS PENDAFTARAN PPDB ONLINE SMK 2020/2021

1. Ketik <u>https://ppdb.jatengprov.go.id/</u>

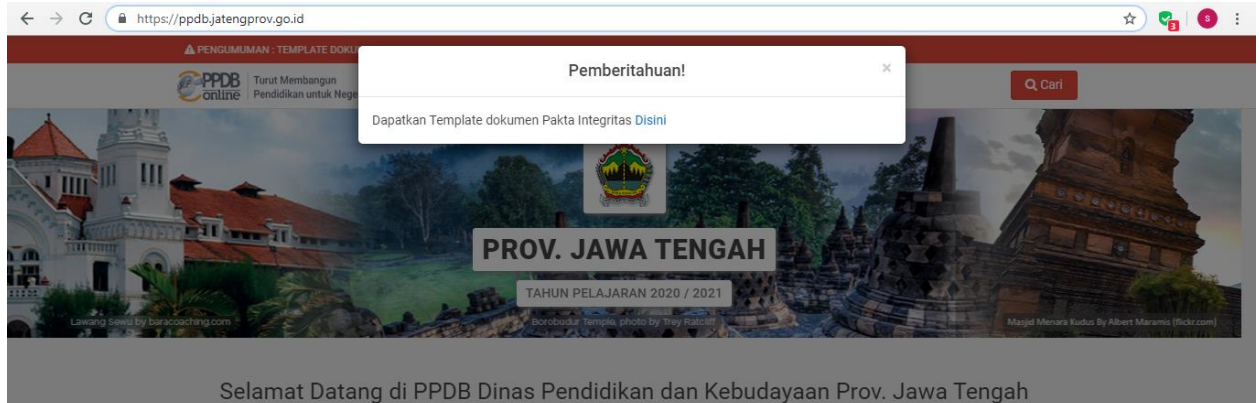

Selamat Datang di PPDB Dinas Pendidikan dan Kebudayaan Prov. Jawa Tengan Situs ini dipersiapkan sebagai pengganti pusat informasi dan pengolahan seleksi data siswa peserta PPDB Prov. Jawa Tengah Tahun Ajaran 2020 / 2021 secara online real time process untuk pelaksanaan PPDB Online. <u>Lihat Peserta PPDB di Kab / Kota lainnya</u>

- 2. Tutup jendela "Pemberitahuan!" dengan cara klik mouse di tulisan PROV. JAWA TENGAH
- 3. Pilih / klik SMK

### Selamat Datang di PPDB Dinas Pendidikan dan Kebudayaan Prov. Jawa Tengah

Situs ini dipersiapkan sebagai pengganti pusat informasi dan pengolahan seleksi data siswa peserta PPDB Prov. Jawa Tengah periode 2020 / 2021 secara online real time process untuk pelaksanaan PPDB Online. Lihat Peserta PPDB di Kab / Kota lainnya

PPDB Online Jenjang Sekolah Menengah Atas (SMA) PPDB Online Jenjang Sekolah Menengah Kejuruan (SMK)

### 4. Pilih salah satu jalur pendaftaran prestasi / afirmasi

# Penerimaan Peserta Didik Baru Prov. Jawa Tengah

Untuk periode 2020 / 2021 ini, Dinas Pendidikan dan Kebudayaan Prov. Jawa Tengah menyediakan beberapa alternatif jalur seleksi untuk PPDB SMK.

Silakan pelajari & pilih jalur yang sesuai untuk Anda.

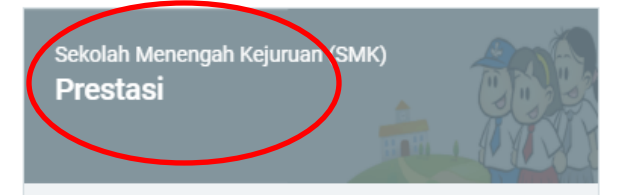

5. Pilih / klik tombol Melakukan ajuan Mandiri

Sekolah Menengah Kejuruan (SMK) Afirmasi

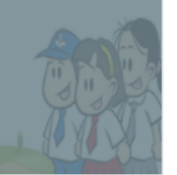

| PPDB Turut Membangu<br>Pendidikan untuk | in<br>k Negeri                                                                                     |                                                                                         |                                                                    |                                                             | Q Ca                                                        |
|-----------------------------------------|----------------------------------------------------------------------------------------------------|-----------------------------------------------------------------------------------------|--------------------------------------------------------------------|-------------------------------------------------------------|-------------------------------------------------------------|
|                                         | Beranda Aturan Ja                                                                                  | <b>∠                                    </b>                                            | Alur Pagu                                                          | Daftar Sel                                                  | •9 [IIII]<br>eksi Statistik                                 |
| SMK -                                   | PPDB SMK Afirma<br>Berikut adalah sekilas informas                                                 | <b>Sİ</b><br>i mengenai PPDB SMK                                                        | Afirmasi di Prov. Ja                                               | awa Tengah periode                                          | 2020 / 2021.                                                |
| 番 Beranda<br>DAFTAR JALUR               | Bagi masyarakat dan calon sisv<br>Bagi anda calon peserta, harap<br>pendaftaran. Demikian informa: | va dapat memanfaatka<br>membaca At <mark>uran dan F</mark><br>si ini dan terima kasih a | n fasilitas Pesan Ar<br>Prosedur pendaftara<br>tas perhatian dan k | nda di situs ini untuk<br>an dengan seksama<br>erjasamanya. | bantuan informasi lebih lanjut.<br>sebelum melakukan proses |
| A Prestasi                              | Calon Peserta Didik                                                                                | Calon Peserta I                                                                         | Didik Calo                                                         | n Peserta Didik                                             | Calon Peserta Didi                                          |
| A Afirmasi                              | Baru                                                                                               | Baru                                                                                    |                                                                    | Baru                                                        | Baru                                                        |
| MENU LAINNYA                            | Melakukan Ajuan Akun Ma                                                                            | Melakukan Aktivas                                                                       | Akun Unggah<br>Penda                                               | n Berkas Persyaratar<br>Iftaran PPDB Online                 | Memilih Sekolah Tujua<br>Sesuai ketentuan yang              |
| 📢 Berita                                | Melalui Menu Daftar Situs                                                                          | dengan menginputk                                                                       | an No                                                              |                                                             | berlaku di masing masir                                     |
| 💬 Pesan Anda                            | Publik PPDB Online Prov                                                                            | Peserta dan Token                                                                       | yang                                                               | Pacarta                                                     | Jaiu                                                        |
| CAMO                                    | Jateng                                                                                             | sudah dicetak                                                                           |                                                                    | reserta                                                     |                                                             |
| e sivis                                 |                                                                                                    |                                                                                         |                                                                    | Memantau<br>Hasil Seleksi                                   |                                                             |

6. Klik Ajuan Akun

| PPDB Turut Membangur<br>Pendidikan untuk | n<br>Negeri                                                                                                    | Q Cari                                                                                                    |
|------------------------------------------|----------------------------------------------------------------------------------------------------|----------------------------------------------------------------------------------------------------|
| SMK -                                    | dan Kebudayaan Prov. Jawa Tengah periode 2020 / 2021.                                                                                                    |                                                                                                    |
| 🕼 Ajuan Akun                             | Pendaftaran Mandiri                                                                                                    | Data Pendaftar                                                                                                    |
| Beranda     DAFTAR JALUR                 | Pendaftaran Online 🔮 🔢 🍓 🧱<br>Silakan memilih tombol Login untuk masuk ke dasbor pendaft<br>melakukan aktivasi akun, silakan memilih tombol Aktivasi Aku                                                            | aran online dan memilih Sekolah pilihan. Jika Anda belum pernah<br>n.                                                                                               |
| A Afirmasi<br>A Prestasi<br>MENU LAINNYA | Pemberitahuan! Anda tidak akan bisa login dan melakukan<br>aktivasi akun menggunakan Lembar PIN milik Anda. Jangar<br>lain kecuali orang tua Anda atau orang yang dapat bertangg<br>atas penyalahgunaan Lembar PIN. | pendaftaran pilihan Sekolah sebelum Anda melakukan<br>sekali-sekali memberitahukan Lembar PIN kepada orang<br>ung jawab. Penyelenggara PPDB tidak bertanggung jawab |
| 📢 Berita<br>🗭 Pesan Anda<br>🚵 SMS        | Langkah Melakukan Pendaftaran Mandiri<br>1. Aktivasi Akun<br>Pada LOGIN terdapat tombol Cek Aktivasi Akun,                                                                                                    | Langkah 1 dan 2 dapat dilakukan pada tombol ini<br>Login                                                                                                    |

7. Silahkan isi form biodata Anda di form Ajuan Akun dibawah ini
 *A*juan Akun

| No. Peserta                                               | Info Peserta | Cek Ulang | Selesai                                                                                             |
|-----------------------------------------------------------|--------------|-----------|----------------------------------------------------------------------------------------------------|
| NISN *                                                    |              |           | Petunjuk Pengisian :                                                                                |
| 0045256540<br>Sekolah Asal *                              |              |           | Lengkapi formulir disamping sesuai dengan data anda.                                                |
| <ul> <li>Dalam Provinsi</li> <li>Luar Provinsi</li> </ul> |              |           | + NISN<br>merupakan NISN Anda 10 digit terakhir<br>tanpa tanda (-).                                 |
| Jenis Lulusan *                                           |              |           | + Sekolah Asal<br>ditentukan oleh lokasi Sekolah tempat<br>siswa lulus dilihat dari wilayah peserta |
| Tahun Lulus *                                             |              |           | PPDB.                                                                                               |
| 2020                                                      |              |           | ~                                                                                                   |

| Nama Lengkap *                            | Jenis Kelamin *                    |                         |   |
|-------------------------------------------|------------------------------------|-------------------------|---|
| Nur Azizah Ramadhani                      | 🔿 Laki-laki 💿 Perempuan            | 🔿 Laki-laki 💿 Perempuan |   |
| Tempat Lahir *                            | Tanggal Lahir *                    |                         |   |
| Kalianda                                  | 25 Oktober 2004                    |                         |   |
| ○ Sesuai Surat Keterangan Domisili / Lair | nnya dan Domisili Luar Provinsi Ja | ateng                   |   |
| 3311046510040002                          |                                    |                         |   |
| Kode Keamanan *                           |                                    |                         |   |
| 0                                         | a 3 •                              |                         | С |
| ୁ ତ <sub>ୁ</sub> ତ୍                       | 0                                  |                         |   |

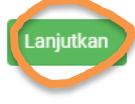

×

- 8. Setelah data diisi semua, Kik tombol Lanjutkan
- 9. Silahkan isi biodata Anda pada form Biodata dibawah

Ajuan Akun PPDB

| A                     | Ajuan Akun      |                             | Cek Verifikasi Akun                    |         |
|-----------------------|-----------------|-----------------------------|----------------------------------------|---------|
| 🖋 Ajuan Akun          |                 |                             |                                        |         |
|                       |                 |                             |                                        |         |
| No. Peserta           | Info Peserta    | Cek Ulang                   | Selesai                                |         |
| DATA KEPENDUDUKAN     |                 |                             |                                        |         |
| Nama Lengkap          | NUR AZIZAH R    | AMADHANI                    |                                        |         |
| NIK                   | 331104651004    | 10002                       |                                        |         |
| No. KK                | -               |                             |                                        |         |
| Jenis Kelamin         | Perempuan       |                             |                                        |         |
| Tempat, Tanggal Lahir | KEDIRI, 25 Okto | ober 2004                   |                                        |         |
| Alamat Lengkap        | MADYOREJO, F    | RT/RW 2/7, Kel. Jetis, Kec. | Sukoharjo, Kab. Sukoharjo, Jawa Tengah | Activat |

#### Data Asal Sekolah

| MTSS MUHAMMADIN                                                                                                    |                                                                                   |                                                                                                    |
|----------------------------------------------------------------------------------------------------|-----------------------------------------------------------------------------------|----------------------------------------------------------------------------------------------------|
|                                                                                                    | (AH BLIMBING<br>54, KAB. SUKOHARJO, JAWA TENGAH                                   |                                                                                                    |
| Biodata Siswa                                                                                                    |                                                                                   |                                                                                                    |
| Nama Lengkap                                                                                                    |                                                                                   |                                                                                                    |
| NUR AZIZAH RAMADHANI                                                                                                    |                                                                                   |                                                                                                    |
| Jenis Kelamin                                                                                                    |                                                                                   | NISN                                                                                                    |
| 🔵 Laki-laki 🍥 Perempuan                                                                                                    |                                                                                   | 0045256540                                                                                                    |
| Tempat Lahir                                                                                                    |                                                                                   | Tanggal Lahir                                                                                                    |
| KEDIRI                                                                                                    |                                                                                   | 25 Oktober 2004 🛗 🗙                                                                                                    |
| Data Tambahan                                                                                                    |                                                                                   |                                                                                                    |
| Status domisili                                                                                                    |                                                                                   | No. HP/ Telepon Siswa/ Orang Tua Yang Bisa Dihubungi *                                                                                                    |
| ~                                                                                                    |                                                                                   | ♥ 087734274913                                                                                                    |
| 8 Juni 2013                                                                                                    | m ×                                                                               |                                                                                                    |
| Status Domisili Siswa *                                                                                                    |                                                                                   |                                                                                                    |
|                                                                                                    |                                                                                   | Anak Tenaga Kesehatan Penanganan Langsung Covid-19 *                                                                                                    |
| Sesuai KK (Kartu Keluarga)                                                                                                    |                                                                                   | Anak Tenaga Kesehatan Penanganan Langsung Covid-19*     - Anak Tenaga Kesehatan Penanganan Langsung Covid-19 ·                                                                                                    |
| Sesuai KK (Kartu Keluarga)<br>No KK/ No SKD/ No SKP/EMIS /                                                                                                    | / No Suket Panti Asuhan                                                           | Anak Tenaga Kesehatan Penanganan Langsung Covid-19 *     - Anak Tenaga Kesehatan Penanganan Langsung Covid-19 -     - Anak Tenaga Kesehatan Penanganan Langsung Covid-19 -     Xa Anak Dakas Penanganan Covid 10                                                                                                    |
| Sesuai KK (Kartu Keluarga)<br>No KK/ No SKD/ No SKP/EMIS /<br>3311040806130001                                                                                                    | / No Suket Panti Asuhan                                                           | <ul> <li>Anak Tenaga Kesehatan Penanganan Langsung Covid-19 *</li> <li>Anak Tenaga Kesehatan Penanganan Langsung Covid-19 -</li> <li>Anak Tenaga Kesehatan Penanganan Langsung Covid-19 -</li> <li>Ya, Anak Nakes Penanganan Covid-19</li> <li>Bukan Anak Nakes Penanganan Covid-19</li> </ul>                                                                                                    |
| Sesuai KK (Kartu Keluarga)<br>No KK/ No SKD/ No SKP/EMIS<br>3311040806130001<br>Status Siswa Perpindahan *                                                                                 | / No Suket Panti Asuhan                                                           | <ul> <li>Anak Tenaga Kesehatan Penanganan Langsung Covid-19 *</li> <li>Anak Tenaga Kesehatan Penanganan Langsung Covid-19 -</li> <li>Anak Tenaga Kesehatan Penanganan Langsung Covid-19 -</li> <li>Ya, Anak Nakes Penanganan Covid-19<br/>Bukan Anak Nakes Penanganan Covid-19</li> </ul>                                                                                                    |
| Sesuai KK (Kartu Keluarga)<br>No KK/ No SKD/ No SKP/EMIS ,<br>3311040806130001<br>Status Siswa Perpindahan *<br>Bukan Siswa Perpindahan Tu                                                 | / No Suket Panti Asuhan<br>gas Ortu                                               | <ul> <li>Anak Tenaga Kesehatan Penanganan Langsung Covid-19 *</li> <li>Anak Tenaga Kesehatan Penanganan Langsung Covid-19 ·</li> <li>Anak Tenaga Kesehatan Penanganan Langsung Covid-19 -</li> <li>Ya, Anak Nakes Penanganan Covid-19</li> <li>Bukan Anak Nakes Penanganan Covid-19</li> </ul>                                                                                                    |
| Sesuai KK (Kartu Keluarga)<br>No KK/ No SKD/ No SKP/EMIS,<br>3311040806130001<br>Status Siswa Perpindahan *<br>Bukan Siswa Perpindahan Tu<br>Nilai Rerata Rapor Seme                       | / No Suket Panti Asuhan<br>gas Ortu<br><b>ster I s/d V</b>                        | <ul> <li>Anak Tenaga Kesehatan Penanganan Langsung Covid-19 *</li> <li>Anak Tenaga Kesehatan Penanganan Langsung Covid-19 ·</li> <li>Anak Tenaga Kesehatan Penanganan Langsung Covid-19 -</li> <li>Ya, Anak Nakes Penanganan Covid-19</li> <li>Bukan Anak Nakes Penanganan Covid-19</li> </ul>                                                                                                    |
| Sesuai KK (Kartu Keluarga)<br>No KK/ No SKD/ No SKP/EMIS ,<br>3311040806130001<br>Status Siswa Perpindahan *<br>Bukan Siswa Perpindahan Tu<br>Nilai Rerata Rapor Seme<br>Rapor Indonesia * | / No Suket Panti Asuhan<br>Igas Ortu<br><b>ster I s/d V</b><br>Rapor Matematika * | <ul> <li>Anak Tenaga Kesehatan Penanganan Langsung Covid-19 *         <ul> <li>Anak Tenaga Kesehatan Penanganan Langsung Covid-19 ·</li> <li>Anak Tenaga Kesehatan Penanganan Langsung Covid-19 -</li> <li>Ya, Anak Nakes Penanganan Covid-19<br/>Bukan Anak Nakes Penanganan Covid-19</li> <li>Bukan Anak Nakes Penanganan Covid-19</li> </ul> </li> <li>Rapor Inggris *         <ul> <li>Rapor IPA *</li> </ul> </li> </ul> |

10.Klik tombol Lanjutkan, akan tampil gambar seperti dibawah

| Aj                    | uan Akun     |                    | Cek Verifikasi Akun |       |
|-----------------------|--------------|--------------------|---------------------|-------|
| 🖋 Ajuan Akun          |              |                    |                     |       |
|                       |              |                    |                     |       |
| No. Peserta           | Info Peserta | Cek Ulang          | Selesai             |       |
| INFO PESERTA          |              |                    |                     |       |
| NISN                  | 0045256540   | )                  |                     |       |
| Sekolah Asal          | Dalam Provi  | insi               |                     |       |
| Jenis Lulusan         | Reguler      |                    |                     |       |
| Tahun Lulus           | 2020         |                    |                     |       |
| NIK                   | 3311046510   | 0040002            |                     |       |
| DATA ASAL SEKOLAH     |              |                    |                     | Activ |
| Nama Sekolah          | MTSS MUHA    | AMMADIYAH BLIMBING |                     |       |
| BIODATA SISWA         |              |                    |                     |       |
| Nama Lengkap          | NUR AZIZAH   | RAMADHANI          |                     |       |
| Jenis Kelamin         | Perempuan    |                    |                     |       |
| NISN                  | 0045256540   | )                  |                     |       |
| Tempat, Tanggal Lahir | KEDIRI, 25 O | ktober 2004        |                     |       |
| DATA KEPENDUDUKAN     |              |                    |                     |       |
| Nama Lengkap          | NUR AZIZAH   | RAMADHANI          |                     |       |
| NIK                   | 3311046510   | 0040002            |                     |       |
| No. KK                | -            |                    |                     |       |
| Jenis Kelamin         | Perempuan    |                    |                     |       |
| Tempat, Tanggal Lahir | KEDIRI, 25 O | ktober 2004        |                     |       |

#### DATA TAMBAHAN

| No KK/ No SKD/ No SKP/EMIS / No<br>Suket Panti Asuhan             | 3311040806130001                     |
|-------------------------------------------------------------------|--------------------------------------|
| Status domisili                                                   | Dalam Provinsi                       |
| No. HP/ Telepon Siswa/ Orang Tua<br>Yang Bisa Dihubungi           | 087734274913                         |
| Tanggal Dikeluarkan Kartu Keluarga /<br>Tanggal Mulai Tinggal SKD | 08 Juni 2013                         |
| INFORMASI TAMBAHAN                                                |                                      |
| Status Domisili Siswa                                             | Sesuai KK (Kartu Keluarga)           |
| Anak Tenaga Kesehatan Penanganan<br>Langsung Covid-19             | Bukan Anak Nakes Penanganan Covid-19 |
| Status Siswa Miskin                                               | Bukan Siswa Miskin                   |
| Status Siswa Perpindahan                                          | Bukan Siswa Perpindahan Tugas Ortu   |

#### NILAI RERATA RAPOR SEMESTER I S/D V

| Rapor Indonesia  | 8.97 |
|------------------|------|
| Rapor Matematika | 9.25 |
| Rapor Inggris    | 8.75 |
| Rapor IPA        | 8.94 |

#### NILAI KEJUARAAN (PILIH PRESTASI TERTINGGI YANG DIMILIKI PADA MASING MASING BIDANG )

| Nilai Kejuaraan 1                  | Tidak Memiliki Nilai Kejuaraan |
|------------------------------------|--------------------------------|
| Nilai Kejuaraan 2 - Bidang Lainnya | Tidak Memiliki Nilai Kejuaraan |
| Nilai Kejuaraan 3 - Bidang Lainnya | Tidak Memiliki Nilai Kejuaraan |
| Nilai Kejuaraan 4 - Bidang Lainnya | Tidak Memiliki Nilai Kejuaraan |
| Nilai Kejuaraan 5 - Bidang Lainnya | Tidak Memiliki Nilai Kejuaraan |
| NILAI AKREDITASI SEKOLAH           |                                |
| Nilai Akreditasi Sekolah           | Tidak Terakreditasi            |

Saya yang tercantum diatas menyatakan bahwa data yang Saya isikan diatas adalah benar, dan Saya menyatakan mengikuti proses PPDB SMK di Prov. Jawa Tengah periode 2020 / 2021 secara sadar, dan bersedia mematuhi semua aturan yang berlaku dengan segala konsekuensinya. Dan jika dikemudian hari data yang saya unggah tidak sesuai dengan data sebenarnya, maka Saya bersedia mendapat sanksi sesuai Undang-undang yang berlaku.

Setuju dengan pernyataan di atas

batal , sebelumnya ata

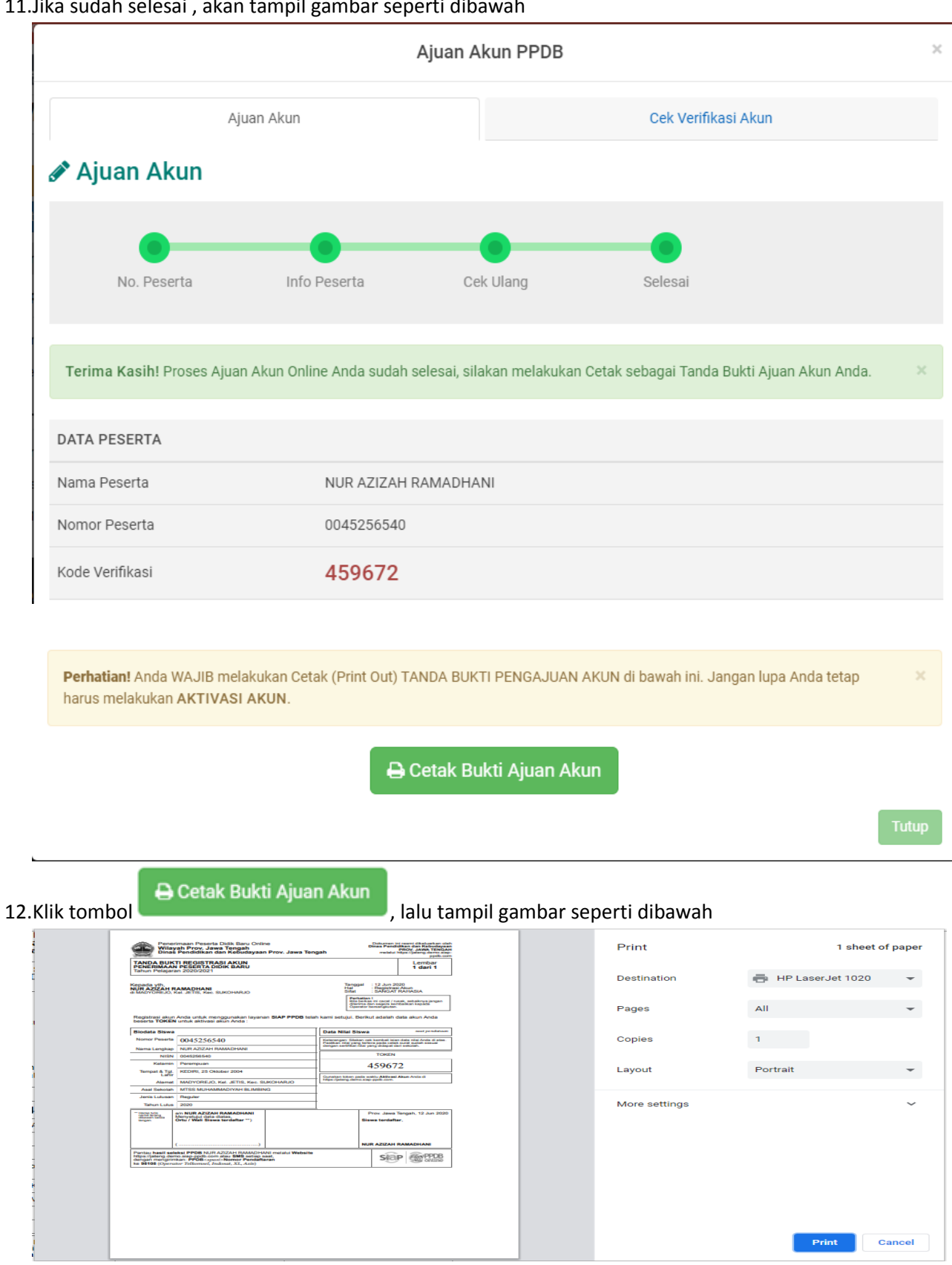

#### 11.Jika sudah selesai, akan tampil gambar seperti dibawah

#### 13.Klik kotak Destination lalu pilih Save as PDF

| Destination | Save as PDF | • |
|-------------|-------------|---|
| Save        |             |   |

### 14.Klik tombol 🗧

15.Kemudian kembali ke tab situs ppdb seperti gambar dibawah

| 🞯 SIAP PPDB Online   Prov. 🗙 🛛 🚳 F                                | PPDB Provinsi Jawa Teng 🗙 🗍                       | ) (6) WhatsApp 🗙 🗙                                  | juknis.200607234041.pdf        | > SIAP PPDB Online   Prov. × 🔍 T         | anda Bukti Registrasi Al 🗙 | +                                                                                                    |
|-------------------------------------------------------------------|---------------------------------------------------|-----------------------------------------------------|--------------------------------|------------------------------------------|----------------------------|----------------------------------------------------------------------------------------------------|
| $\leftrightarrow$ $\rightarrow$ C $\blacksquare$ jateng.demo.siap | p-ppdb.com/#/04                                   |                                                     |                                |                                          | 0 <del>.</del>             | Image: A the second second |
| e e e e e e e e e e e e e e e e e e e                             | No. Peserta                                       | Info Peserta                                        | Cek Ulang                      | Selesai                                  | , Cari                     |                                                                                                    |
| SM                                                                | Terima Kasih! Proses Aju                          | an Akun Online Anda sudah                           | n selesai, silakan melakukan C | Petak sebagai Tanda Bukti Ajuan Akun And | a. ×                       |                                                                                                    |
|                                                                   | DATA PESERTA                                      |                                                     |                                |                                          |                            |                                                                                                    |
| 🕀 Cet                                                             | Nama Peserta                                      | NUR AZIZAH                                          | IRAMADHANI                     |                                          |                            |                                                                                                    |
| A Ber                                                             | Nomor Peserta                                     | 0045256540                                          |                                |                                          |                            |                                                                                                    |
| DAFTA:                                                            | Kode Verifikasi                                   | 459672                                              |                                |                                          |                            |                                                                                                    |
| A Pre                                                             | Perhatian! Anda WAJIB m<br>harus melakukan AKTIVA | elakukan Cetak (Print Out) <sup>-</sup><br>SI AKUN. | TANDA BUKTI PENGAJUAN A        | KUN di bawah ini. Jangan lupa Anda tetap | ×                          |                                                                                                    |
| 📢 Ber<br>💬 Pes                                                    |                                                   | Ð                                                   | ı Cetak Bukti Ajuan Aku        | n                                        |                            |                                                                                                    |
| Sive Sive                                                         |                                                   |                                                     |                                |                                          | Tutup                      |                                                                                                    |
| INFO DAN                                                          | I BERITA TERBARU                                  | SOSIAL M                                            | EDIA                           | SUPPORT                                  | Activate Wind              | dows                                                                                                    |

16. Klik tombol

### 17.Pilih salah satu jalur pendaftaran prestasi / afirmasi

# Penerimaan Peserta Didik Baru Prov. Jawa Tengah

Untuk periode 2020 / 2021 ini, Dinas Pendidikan dan Kebudayaan Prov. Jawa Tengah menyediakan beberapa alternatif jalur seleksi untuk PPDB SMK.

Silakan pelajari & pilih jalur yang sesuai untuk Anda.

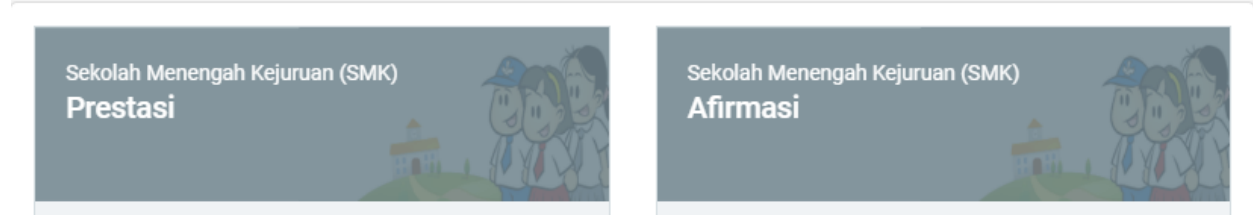

18.Klik Melakukan aktivasi Akun, kemudian klik tombol login

| PPDB   Turut Membar<br>Online   Pendidikan un                                     | ngun<br>Ituk Negeri<br>Frov. Jawa rengan i Siwa i Ann                                                                                                    | IIIaai 🕐 Jekilaa I UU Uliilite                                                                      |                                                                                                    | Q Cari                                                                               |      |  |
|-----------------------------------------------------------------------------------|----------------------------------------------------------------------------------------------------|----------------------------------------------------------------------------------------------------|----------------------------------------------------------------------------------------------------|--------------------------------------------------------------------------------------|------|--|
|                                                                                   | Beranda                                                                                                    | Jadwal Lokasi Alur                                                                                  | : <b>22</b>                                                                                           | si Statistik                                                                         |      |  |
| SMK                                                                               | PPDB SMK Afirm<br>Berikut adalah sekilas inform                                                                                                    | <b>185i</b><br>nasi mengenai PPDB SMK Afirma                                                        | asi di Prov. Jawa Tengah periode 20                                                                   | 20 / 2021.                                                                           |      |  |
| Ajuan Akun                                                                        | Bagi masyarakat dan calon s<br>Bagi anda calon peserta, har<br>pendaftaran. Demikian inforr                                                                                                    | iswa dapat memanfaatkan fasili<br>ap membaca Aturan dan Prosed<br>nasi ini dan terima kasih atas pe | tas Pesan Anda di situs ini untuk ba<br>ur pendaftaran dengan seksama se<br>rhatian dan kerjasamanya. | antuan informasi lebih lanjut.<br>belum melakukan proses                             |      |  |
| <ul> <li>➡ Cetak Ajuan Akun</li> <li>➡ Beranda</li> <li>■ DAFTAR JALUR</li> </ul> | Calon Peserta Didik<br>Baru                                                                                                    | Galon Peserta Didik<br>Baru                                                                         | Calon Peserta Didik<br>Baru                                                                           | Calon Peserta Didik<br>Baru                                                          |      |  |
| A Afirmasi                                                                        | Melakukan Ajuan Akun Ma<br>Melalui Menu Daftar Situs<br>Publik PPDP Online Prov                                                                                                    | Melakukan Aktivasi Akun<br>dengan menginputkan No                                                   | Unggah Berkas Persyaratan<br>Pendaftaran PPDB Online                                                  | Memilih Sekolah Tujuan<br>Sesuai ketentuan yang<br>berlaku di masing masing<br>Jalur |      |  |
|                                                                                   | Jateng                                                                                                    | Sudeh diestak                                                                                       | Peserta<br>Memantau                                                                                   | Activate Win                                                                         | dows |  |
| PPDB Turut Membang                                                                | gun<br>uk Negeri                                                                                                    |                                                                                                    |                                                                                                    | <b>Q</b> Cari                                                                        |      |  |
| SMK -                                                                             | Pendaftaran Afiri<br>Berikut informasi mengenai p<br>dan Kebudayaan Prov. Jawa                                                                                                    | <b>masi</b><br>endaftaran PPDB SMK Afirmasi<br>Fengah periode 2020 / 2021.                          | di Dinas Pendidikan                                                                                   |                                                                                      |      |  |
| 🏝 Ajuan Akun                                                                      | Pendaf                                                                                                    | taran Mandiri                                                                                       | Data Pe                                                                                               | ndaftar                                                                              |      |  |
| Cetak Ajuan Akun Cetak Ajuan Akun Cetak Ajuan Akun AFTAR JALUR                    | un Pendaftaran Online 49 10 47 11 20 31 32 31 32 31 32 31 32 31 32 31 32 31 32 31 32 31 32 31 32 31 32 31 32 31 31 31 31 31 31 31 31 31 31 31 31 31                                                                                                    |                                                                                                    |                                                                                                    |                                                                                      |      |  |
| A Afirmasi<br>A Prestasi<br>IENU LAINNYA                                          | Pemberitahuan! Anda tidak akan bisa login dan melakukan pendaftaran pilihan Sekolah sebelum Anda melakukan aktivasi akun menggunakan Lembar PIN milik Anda. Jangan sekali-sekali memberitahukan Lembar PIN kepada orang lain kecuali orang tua Anda atau orang yang dapat bertanggung jawab. Penyelenggara PPDB tidak bertanggung jawab atas penyalahgunaan Lembar PIN. |                                                                                                    |                                                                                                    |                                                                                      |      |  |
| 🗭 Berita<br>💬 Pesan Anda<br>💁 SMS                                                 | Langkah Melakukan Penda<br>1. Aktivasi Akun                                                                                                    | iftaran Mandiri                                                                                     | Langkah 1 dan 2 dapat dila                                                                            | kukan pada tombol ini                                                                |      |  |
| n                                                                                 | Pada LOGIN terdapat to                                                                                                    | mbol Cek Aktivasi Akun,                                                                             | La                                                                                                    | Activate Win                                                                         | dows |  |

19. Tampil gambar seperti dibawah lalu klik tombol aktivasi akun lalu isi data, lalu klik tombol login

| Login ×                                                                        |
|--------------------------------------------------------------------------------|
| No. Peserta *                                                                  |
| 0045256540                                                                     |
| Password *                                                                     |
|                                                                                |
| Kode Keamanan *                                                                |
| 3432                                                                           |
|                                                                                |
| Login                                                                          |
| lupa password                                                                  |
|                                                                                |
| Anda belum melakukan aktivasi, klik tombol Aktivasi Akun berikut Aktivasi Akun |
| Aktivasi Akun ×                                                                |
| No. Peserta *                                                                  |
| 0045256540                                                                     |
| Token/Password (jika melakukan aktivasi ulang) *                               |
|                                                                                |
| Email (untuk melakukan atur ulang password - boleh dikosongkan)                |
|                                                                                |
| Kode Keamanan *                                                                |
| >868                                                                           |
| 8681                                                                           |
|                                                                                |
| Cari Akun                                                                      |
| Sudah melakukan Aktivasi, silakan Login                                        |

20.Klik tombol Cari Akun, lalu akan tampil seperti gambar dibawah

|                     | Aktivasi Akun                                             | ×    |
|---------------------|-----------------------------------------------------------|------|
| Pemberitahuan! E    | Buat Password baru menggunakan kombinasi angka dan huruf. |      |
| INFO SISWA          |                                                           |      |
| Nama Siswa          | NUR AZIZAH RAMADHANI                                      |      |
| Sekolah             | MTSS MUHAMMADIYAH BLIMBING                                |      |
| Password*           |                                                           |      |
| Konfirmasi Password | *                                                         |      |
|                     | Komboli                                                   |      |
|                     | Nettion                                                   | atau |
|                     | Aktivasi Akun                                             |      |

21.Isi password dan konfirmasi password ( isian sama dengan isian password) lalu Klik tombol Aktivasi Akun, maka akan tampil gambr

| Informasi! Aktivasi akun<br>berhasil         | ×  |
|----------------------------------------------|----|
| Klik tombol di bawah untuk melakuka<br>login | n  |
| (                                            | ок |

22.Klik OK , akan tampil gambar

| 🏝 Ajuan Akun                                                              | Pendafta                                                                       | ran Mandiri                                                                                      | Data Pendaftar                                            |
|---------------------------------------------------------------------------|--------------------------------------------------------------------------------|--------------------------------------------------------------------------------------------------|-----------------------------------------------------------|
| <ul> <li>Cetak Ajuan Akun</li> <li>Beranda</li> <li>FTAR JALUR</li> </ul> | Dasbor Pendaftara<br>Halo, NUR AZIZAH RAMADHA<br>kesalahan, silakan menuju Pos | <b>an Online</b><br>NI. Selamat datang di dasbor pendaftar<br>ko Pendaftaran untuk koreksi data. | ran online. Berikut adalah data peserta Anda. Bila terjad |
| Afirmasi                                                                  |                                                                                |                                                                                                  | 2 .                                                       |
| NU LAINNYA                                                                | INFO SISWA                                                                     |                                                                                                  |                                                           |
| 🗘 Berita                                                                  | Nama Siswa                                                                     | NUR AZIZAH RAMAD                                                                                 | DHANI                                                     |
| Pesan Anda                                                                | Tempat, Tanggal Lahir                                                          | KEDIRI, 25 Oktober 2004                                                                          |                                                           |
| SMS                                                                       | Kelamin                                                                        | Perempuan                                                                                        | Activate V                                                |
|                                                                           | Alamat                                                                         | MADYOREJO, Kel. JETIS, Kec. S                                                                    | GUKOHARJO                                                 |
|                                                                           | Sekolah                                                                        | MTSS MUHAMMADIYAH BLIME                                                                          | BING                                                      |
|                                                                           | Tahun Lulus                                                                    | 2020                                                                                             |                                                           |
|                                                                           | INFO SELEKSI                                                                   |                                                                                                  |                                                           |
|                                                                           | Waktu update                                                                   | 12 Juni 2020 pkl. 13:10 WIB                                                                      |                                                           |
|                                                                           | KELENGKAPAN BERKAS                                                             |                                                                                                  | ᆂ Unggah Berkas                                           |
|                                                                           |                                                                                |                                                                                                  |                                                           |

23.Klik tombol Unggah Berkas pada gambar diatas , lalu tampil gambar dibawah ini

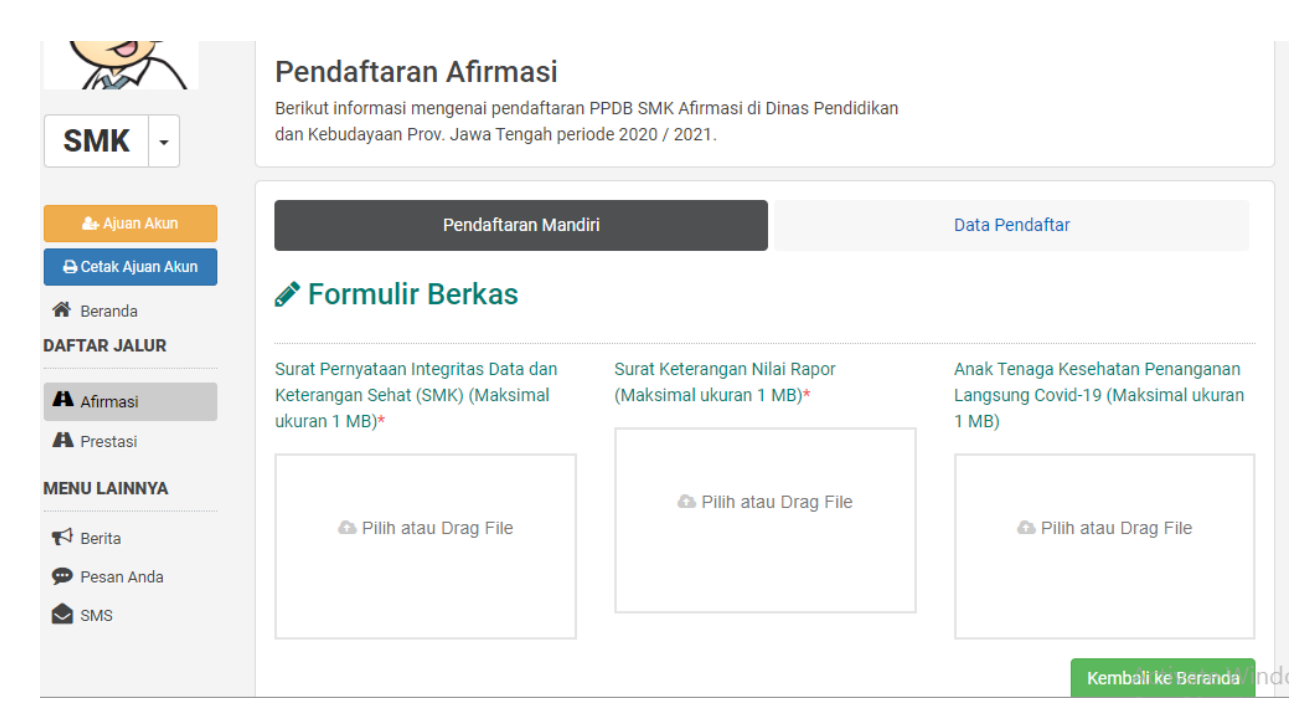

24. Pilih atau drag file integritas, surat nilai raport, dan anak nakes seperti gambar dibawah

| Surat Pernyataan Integritas Data dan<br>Keterangan Sehat (SMK) (Maksimal<br>ukuran 1 MB)* | Surat Keterangan Nilai Rapor<br>(Maksimal ukuran 1 MB)*                                                                                                    | Anak Tenaga Kesehatan Penanganan<br>Langsung Covid-19 (Maksimal ukurar<br>1 MB) |
|-------------------------------------------------------------------------------------------|----------------------------------------------------------------------------------------------------|---------------------------------------------------------------------------------|
| 67.1 KB<br>surat pernyataan.pdf                                                           | <image/> <image/> <text><text><text><text><text><text><text><text><text><text><text></text></text></text></text></text></text></text></text></text></text></text> |                                                                                 |

25.Jika sudah diisi klik tombol Kembali ke Beranda

| Sakalah                                                         |                             |
|-----------------------------------------------------------------|-----------------------------|
| Sekolari                                                        | M155 MURAMMADITARI BLIMBING |
| Tahun Lulus                                                     | 2020                        |
| INFO SELEKSI                                                    |                             |
| Waktu update                                                    | 12 Juni 2020 pkl. 13:35 WIB |
| KELENGKAPAN BERKAS                                              | ᆂ Unggah Berkas             |
| Surat Pernyataan Integritas Data<br>dan Keterangan Sehat (SMK)* | Lihat Berkas                |
| Surat Keterangan Nilai Rapor*                                   | Lihat Berkas                |
| Anak Tenaga Kesehatan<br>Penanganan Langsung Covid-19           | Lihat Berkas                |
|                                                                 |                             |
|                                                                 | Pilih Sekolah               |

# 26.Klik tombol Pilih Sekolah

| MK -                        | Berikut informasi mengenai pen<br>dan Kebudayaan Prov. Jawa Ten | daftaran PPDB SMK Afirmasi<br>gah periode 2020 / 2021. | di Dinas Pendidikan    |           |
|-----------------------------|-----------------------------------------------------------------|--------------------------------------------------------|------------------------|-----------|
| 🛃 Ajuan Akun                | Pendaftara                                                      | an Mandiri                                             | Data F                 | Pendaftar |
| Cetak Ajuan Akun<br>Beranda | 🖋 Pendaftaran Onl                                               | ine                                                    |                        |           |
| FTAR JALUR                  |                                                                 |                                                        |                        |           |
| Afirmasi                    |                                                                 |                                                        |                        |           |
| Prestasi                    | Nilai Peserta                                                   | Pilih Sekolah                                          | Cek Ulang              | Selesai   |
| NU LAINNYA                  |                                                                 |                                                        |                        |           |
| Berita                      | INFO SISWA                                                      |                                                        |                        |           |
| Pesan Anda                  | Nama Siswa                                                      | NUR AZIZAH F                                           | AMADHANI               |           |
| SMS                         | Sekolah                                                         | MTSS MUHAMMADIY                                        | AH BLIMBING            |           |
|                             | Obyek Pemeriksaan Kese                                          | hatan                                                  |                        |           |
|                             | Buta Warna *                                                    |                                                        | Gangguan Pendengaran * |           |
|                             | – Buta Warna –                                                  | ~                                                      | Gangguan Pendengarar   |           |
|                             | Gangguan Mulut dan Gigi *                                       |                                                        |                        |           |
|                             | – Gangguan Mulut dan Gigi –                                     | ~                                                      |                        |           |
|                             | Status Anak Guru Diseko                                         | lah Pilihan                                            |                        |           |
|                             | Status Anak Guru Disekolah Pilih                                | an *                                                   |                        |           |
|                             |                                                                 |                                                        |                        |           |

27. Isi data diatas , kemudian klik tombol Lanjutkan, maka tampil seperti gambar dibawah

| 💬 Pesan Anda | Nama Siswa NUR AZIZAH RAMADHANI                                               |
|--------------|-------------------------------------------------------------------------------|
|              | Sekolah MTSS MUHAMMADIYAH BLIMBING                                            |
|              | + Pilih / Tambah Sekolah                                                      |
|              | Informasi! Anda dapat memilih maksimal 3 Pilihan Sekolah/Peminatan/Kompetensi |
|              | batal , sebelumnya atau Lanjutkan                                             |

28. Klik + Pilih / Tambah Sekolah, tampil seperti gambar dibawah

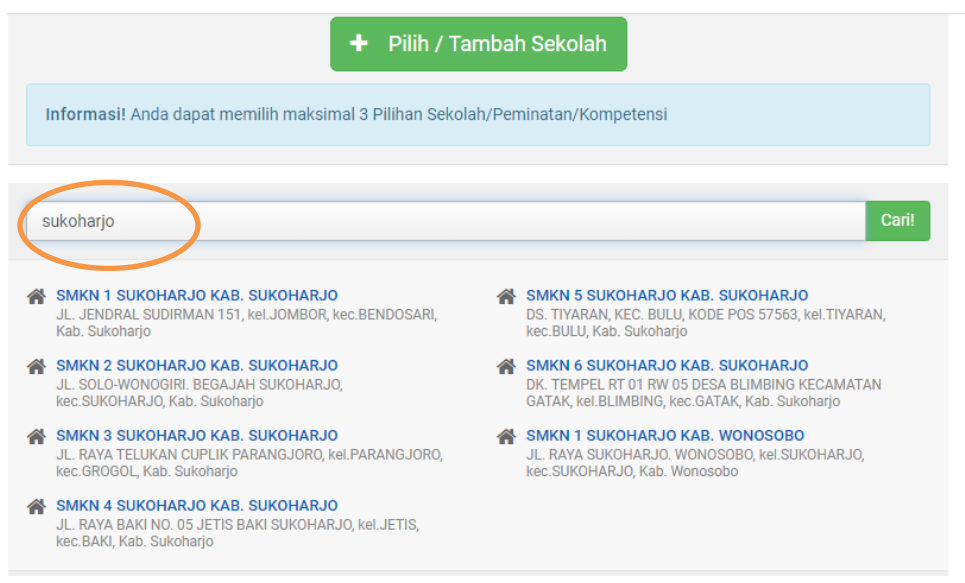

29.Ketik **sukoharjo** lalu tekan **Enter**, kemudian pilih SMK yang dipilih missal SMKN 1 Sukoharjo, maka akan tampil gambar seperti dibawah

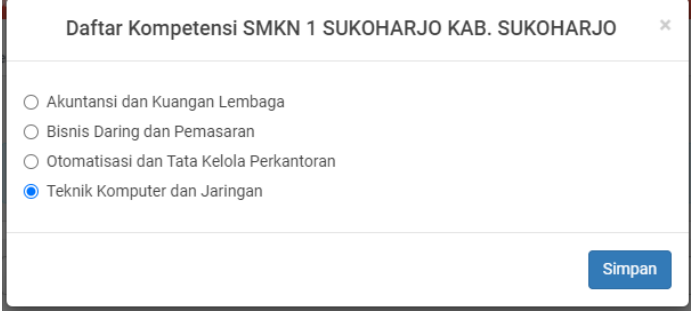

30.Pilih kompetensi keahlian yang diinginkan missal Teknik Komputer dan Jaringan, lalu klik Simpan

Pilih / Tambah Sekolah ÷ 31.Klik untuk memilih jurusan yang kedua, pilih Smkn 1 Sukoharjo Daftar Kompetensi SMKN 1 SUKOHARJO KAB. SUKOHARJO Akuntansi dan Kuangan Lembaga Bisnis Daring dan Pemasaran 🔿 Otomatisasi dan Tata Kelola Perkantoran 🔘 Teknik Komputer dan Jaringan Simpan

32.Pilih Akuntansi dan Keuangan Lembaga, lalu klik Simpan

Pilih / Tambah Sekolah

33.**Klik** 

untuk memilih jurusan yang ketiga, missal pilih SMKN 2, lalu

Disain Pemodelan, lalu klik Simpan

|             | Daftar Kompetensi SMKN 2 SUKOHARJO KAB. SUKOHARJO                                                                                                    | ×   |   |
|-------------|----------------------------------------------------------------------------------------------------|-----|---|
| O A         | vgribisnis Pengolahan Hasil Pertanian                                                                                                    |     |   |
| O A         | gribisnis Ternak Ruminansia                                                                                                    |     |   |
| 0           | Disain Pemodelan dan Informasi Bangunan                                                                                                    |     |   |
| 0 1         | (imia Industri                                                                                                    |     |   |
| 01          | eknik Kendaraan Ringan Otomotif                                                                                                    |     |   |
| 01          | eknik Mekanik Industri                                                                                                    |     |   |
| 01          | eknik Mekatronika                                                                                                    |     |   |
|             |                                                                                                    |     |   |
|             |                                                                                                    |     |   |
|             | Sim                                                                                                    | pan |   |
| 1           | SMKN 1 SUKOHARJO KAB. SUKOHARJO                                                                                                    |     |   |
| 1           | SMKN 1 SUKOHARJO KAB. SUKOHARJO<br>JL. JENDRAL SUDIRMAN 151, KEL.JOMBOR, KEC.BENDOSARI, KAB. SUKOHARJO<br>✓ TEKNIK KOMPUTER DAN JARINGAN                                                                                                    |     | 3 |
| 1           | SMKN 1 SUKOHARJO KAB. SUKOHARJO<br>JL. JENDRAL SUDIRMAN 151, KEL.JOMBOR, KEC.BENDOSARI, KAB. SUKOHARJO<br>TEKNIK KOMPUTER DAN JARINGAN<br>SMKN 1 SUKOHARJO KAB. SUKOHARJO                                                                                                    |     | 2 |
| 1           | SMKN 1 SUKOHARJO KAB. SUKOHARJO<br>JL. JENDRAL SUDIRMAN 151, KEL JOMBOR, KEC. BENDOSARI, KAB. SUKOHARJO<br>TEKNIK KOMPUTER DAN JARINGAN<br>SMKN 1 SUKOHARJO KAB. SUKOHARJO<br>JL. JENDRAL SUDIRMAN 151, KEL JOMBOR, KEC. BENDOSARI, KAB. SUKOHARJO                                                                                                    |     | × |
| 1           | SMKN 1 SUKOHARJO KAB. SUKOHARJO         JL. JENDRAL SUDIRMAN 151, KEL JOMBOR, KEC.BENDOSARI, KAB. SUKOHARJO         TEKNIK KOMPUTER DAN JARINGAN         SMKN 1 SUKOHARJO KAB. SUKOHARJO         JL. JENDRAL SUDIRMAN 151, KEL JOMBOR, KEC.BENDOSARI, KAB. SUKOHARJO         JL. JENDRAL SUDIRMAN 151, KEL JOMBOR, KEC.BENDOSARI, KAB. SUKOHARJO         AKUNTANSI DAN KUANGAN LEMBAGA                                                                                                    |     | 3 |
| 1<br>2<br>3 | SMKN 1 SUKOHARJO KAB. SUKOHARJO<br>JL. JENDRAL SUDIRMAN 151, KEL.JOMBOR, KEC.BENDOSARI, KAB. SUKOHARJO                                                                                                    |     | 3 |
| 1<br>2<br>3 | SMKN 1 SUKOHARJO KAB. SUKOHARJO         JL. JENDRAL SUDIRMAN 151, KEL JOMBOR, KEC. BENDOSARI, KAB. SUKOHARJO         TEKNIK KOMPUTER DAN JARINGAN         SMKN 1 SUKOHARJO KAB. SUKOHARJO         JL. JENDRAL SUDIRMAN 151, KEL JOMBOR, KEC. BENDOSARI, KAB. SUKOHARJO         JL. JENDRAL SUDIRMAN 151, KEL JOMBOR, KEC. BENDOSARI, KAB. SUKOHARJO         JL. JENDRAL SUDIRMAN 151, KEL JOMBOR, KEC. BENDOSARI, KAB. SUKOHARJO         SMKN 2 SUKOHARJO KAB. SUKOHARJO         JL. SOLO-WONOGIRI, BEGAJAH SUKOHARJO, KEC. SUKOHARJO, KAB. SUKOHARJO                                                                                                    |     | 3 |
| 1<br>2<br>3 | SMKN 1 SUKOHARJO KAB. SUKOHARJO         JL. JENDRAL SUDIRMAN 151, KEL JOMBOR, KEC. BENDOSARI, KAB. SUKOHARJO         TEKNIK KOMPUTER DAN JARINGAN         SMKN 1 SUKOHARJO KAB. SUKOHARJO         JL. JENDRAL SUDIRMAN 151, KEL JOMBOR, KEC. BENDOSARI, KAB. SUKOHARJO         JL. JENDRAL SUDIRMAN 151, KEL JOMBOR, KEC. BENDOSARI, KAB. SUKOHARJO         JL. JENDRAL SUDIRMAN 151, KEL JOMBOR, KEC. BENDOSARI, KAB. SUKOHARJO         JL. SOLO-WONOGIRI, BEGAJAH SUKOHARJO, KEC. SUKOHARJO, KAB. SUKOHARJO         JL. SOLO-WONOGIRI, BEGAJAH SUKOHARJO, KEC. SUKOHARJO, KAB. SUKOHARJO         JL. SOLO-WONOGIRI, BEGAJAH SUKOHARJO, KEC. SUKOHARJO, KAB. SUKOHARJO |     | 3 |
| 1<br>2<br>3 | SMKN 1 SUKOHARJO KAB. SUKOHARJO         J. JENDRAL SUDIRMAN 151, KEL JOMBOR, KEC.BENDOSARI, KAB. SUKOHARJO         TEKNIK KOMPUTER DAN JARINGAN         SMKN 1 SUKOHARJO KAB. SUKOHARJO         JL JENDRAL SUDIRMAN 151, KEL JOMBOR, KEC.BENDOSARI, KAB. SUKOHARJO         JL JENDRAL SUDIRMAN 151, KEL JOMBOR, KEC.BENDOSARI, KAB. SUKOHARJO         KAKUNTANSI DAN KUANGAN LEMBAGA         SMKN 2 SUKOHARJO KAB. SUKOHARJO         JL. SOLO-WONOGIRI. BEGAJAH SUKOHARJO, KEC.SUKOHARJO, KAB. SUKOHARJO         V DISAIN PEMODELAN DAN INFORMASI BANGUNAN                                                                                                    |     | 3 |

34.Klik tombol lanjutkan

| Pendaftaran Presta<br>Berikut informasi mengenai pen<br>dan Kebudayaan Prov. Jawa Ter                                 | <b>aSi</b><br>daftaran PPDB SMK Prestasi di Dina<br>Igah periode 2020 / 2021.                                                                          | as Pendidikan                                                                               |                                                                                                    |
|----------------------------------------------------------------------------------------------------|----------------------------------------------------------------------------------------------------|---------------------------------------------------------------------------------------------|----------------------------------------------------------------------------------------------------|
| Pendaftar                                                                                                    | an Mandiri                                                                                                    | Data                                                                                        | a Pendaftar                                                                                                   |
| 🖋 Pendaftaran Onl                                                                                                    | ine                                                                                                    |                                                                                             |                                                                                                    |
| •                                                                                                    |                                                                                                    |                                                                                             |                                                                                                    |
| Nilai Peserta                                                                                                    | Pilih Sekolah                                                                                                    | Cek Ulang                                                                                   | Selesai                                                                                                    |
| INFO SISWA                                                                                                    |                                                                                                    |                                                                                             |                                                                                                    |
| Nama Siswa                                                                                                    | NUR AZIZAH RAM                                                                                                    | ADHANI                                                                                      |                                                                                                    |
| Sekolah                                                                                                    | MTSS MUHAMMADIYAH BL                                                                                                    | IMBING                                                                                      | Activate Win                                                                                                  |
| OBYEK PEMERIKSAAN KESE                                                                                                | HATAN                                                                                                    |                                                                                             |                                                                                                    |
| PILIHAN SEKOLAH                                                                                                    |                                                                                                    |                                                                                             |                                                                                                    |
| Pilihan ke-1                                                                                                    | SMKN 1 SUKOHARJO KAE<br>Kompetensi : Teknik Komp                                                                                                    | 3. SUKOHARJO<br>uter dan Jaringan                                                           |                                                                                                    |
| Pilihan ke-2                                                                                                    | SMKN 1 SUKOHARJO KAE<br>Kompetensi : Akuntansi da                                                                                                    | <b>3. SUKOHARJO</b><br>In Kuangan Lembaga                                                   |                                                                                                    |
| Pilihan ke-3                                                                                                    | SMKN 2 SUKOHARJO KAR<br>Kompetensi : Disain Pemor                                                                                                    | <b>3. SUKOHARJO</b><br>delan dan Informasi Ban                                              | gunan                                                                                                    |
| Saya orang tua/wali calon p<br>dan bersedia mengikuti pro<br>dan mematuhi semua atura<br>yang tidak sesuai, Saya bers | eserta didik baru yang tercantum d<br>ses PPDB <b>SMK Prestasi</b> di Prov.<br>an yang berlaku dengan segala ko<br>sedia dibatalkan sebagai peserta se | li atas, menyatakan bahv<br>Jawa Tengah Tahun Pe<br>nsekuensinya. Apabila d<br>eleksi PPDB. | va <b>pilihan Sekolah</b> adalah benar,<br>lajaran 2020/2021 secara sadar<br>li kemudian hari, ditemukan data |
|                                                                                                    | 🗹 Setuju dengan pe                                                                                                    | rnyataan di atas                                                                            |                                                                                                    |
|                                                                                                    |                                                                                                    | bat                                                                                         | al , sebelumnya atay Lanjutkan                                                                                |

35.Klik tombol **Setuju dengan pernyataan di atas** lalu klik **Lanjutkan,** akan tampil gambar seperti dibawah ini

| Pendaftaran Presta<br>Berikut informasi mengenai pend<br>dan Kebudayaan Prov. Jawa Teng | I <b>Sİ</b><br>laftaran PPDB SMK Prestasi di Din<br>gah periode 2020 / 2021. | as Pendidikan              |                        |       |
|-----------------------------------------------------------------------------------------|------------------------------------------------------------------------------|----------------------------|------------------------|-------|
| Pendaftara                                                                              | n Mandiri                                                                    | Data F                     | Pendaftar              |       |
| 🖋 Pendaftaran Onli                                                                      | ne                                                                           |                            |                        |       |
| Nilai Peserta                                                                           | Pilih Sekolah                                                                | Cek Ulang                  | Selesai                |       |
| Terima Kasih! Proses Pendafi<br>Anda.                                                   | aran Anda sudah selesai, silakan r                                           | melakukan Cetak sebagai Ta | anda Bukti pendaftaran | ×     |
| DATA PESERTA                                                                            |                                                                              |                            |                        |       |
| Nama Peserta                                                                            | NUR AZIZAH RAMADHANI                                                         |                            |                        |       |
| Nomor Peserta                                                                           | 0045256540                                                                   |                            |                        |       |
| Nomor Pendaftaran                                                                       | 48312401690009                                                               |                            |                        |       |
| Perhatian! Anda WAJIB melak                                                             | ukan Cetak (Print Out) TANDA BUI                                             | KTI PENDAFTARAN di bawa    | ah ini.                | ×     |
|                                                                                         | 🔒 Cetak Bukti F                                                              | Pendaftaran                |                        |       |
|                                                                                         |                                                                              |                            |                        | Tutup |

## 36. Klik Cetak Bukti Pendaftaran

#### 37. Akan tampil gambar seperti dibawah ini

| ANDA BUKTI PEN                                                                                                    | eserta Didk Baru Online<br>v. Jawa Tengah<br>ikan dan Kebudayaan Prov.<br>DAFTARANS                          | Jawa Tengah                                                         | Dokur<br>Divas P                                                                           | PROV. JANKA TENGAN<br>PROV. JANKA TENGAN<br>aku https://pinng.demc.siap<br>ppth.com                                                          |  |
|----------------------------------------------------------------------------------------------------|----------------------------------------------------------------------------------------------------|---------------------------------------------------------------------|--------------------------------------------------------------------------------------------|----------------------------------------------------------------------------------------------------|--|
| ahun Pelajaran 2020                                                                                                    | 2021                                                                                                    |                                                                     |                                                                                            | 1 Gan 1                                                                                                    |  |
| nfo Pendaftaran                                                                                                    |                                                                                                    |                                                                     |                                                                                            |                                                                                                    |  |
| iomor Pendaftaran                                                                                                    | Nomor Formular Lokasi Pendafta                                                                               | ran Jalu                                                            | r Weld                                                                                     |                                                                                                    |  |
| .8312401690009                                                                                                    | SMKN 1 SUKOHARUD                                                                                             | IARUO KAB. Prestasi 12 Juni 2<br>WIB WIE                            |                                                                                            | uni 2020 pk. 14:27:46<br>WIB                                                                                                    |  |
| liodata Siswa                                                                                                    |                                                                                                    | -                                                                   |                                                                                            |                                                                                                    |  |
| Nomer Pesenta 0045                                                                                                    | 256540                                                                                                    | 56540 NISN                                                          |                                                                                            | 0045256540                                                                                                    |  |
| Nama Langkap NUR A                                                                                                    | ZIZAH RAMADHANI                                                                                              | Kelenin                                                             | Perempuan                                                                                  |                                                                                                    |  |
| Tempat & Tgl. KEDIR                                                                                                    | , 25 Oktober 2004                                                                                            | Alamat                                                              | MADYOREJO, Ka<br>SUKOHARJO                                                                 | L JETIS, Kec.                                                                                                    |  |
| Asal Sekolah MTSS                                                                                                    | MUHAMMADIYAH BLIMBING                                                                                        | Jenis Lukusan                                                       | Regular                                                                                    |                                                                                                    |  |
| Tation Lature 2020                                                                                                    |                                                                                                    |                                                                     |                                                                                            |                                                                                                    |  |
| Jata Nilai Siswa                                                                                                    |                                                                                                    |                                                                     |                                                                                            |                                                                                                    |  |
| Status Domiail Sizwa                                                                                                    | Anak Tenaga Kesehatan                                                                                        | Status Size                                                         | Makin Sta                                                                                  | tus Siswa Perpindahan                                                                                                    |  |
| Sesuai KK (Kartu Keluar                                                                                                    | pa) Covid-19                                                                                                 | Bukan Stew                                                          | wa Miskin 🛛 Bulu                                                                           | Sukan Siswa Perpindahan<br>Tugan Ortu                                                                                                    |  |
|                                                                                                    | Bukan Anak Nakes<br>Penanganan Covid-19                                                                      |                                                                     |                                                                                            |                                                                                                    |  |
| Rapor Indonesia                                                                                                    | Rapor Matematika                                                                                             | Reporting                                                           | 2 <b>3</b> 7in                                                                             | Repor IPA                                                                                                    |  |
| 8.97                                                                                                    | 9.25                                                                                                    | 8.75                                                                |                                                                                            | 8.94                                                                                                    |  |
| Nilai Kejuaraan 1                                                                                                    | Niai Kejuaraan 2 - Bidang<br>Lainnya                                                                         | Nilai Kejuaraan<br>Lainny                                           | 3 - Didang Nil<br>R                                                                        | ai Kajuaraan 4 - Bidang<br>Lainnya                                                                                                    |  |
| Tidak Memiliki Nilai<br>Kejuaraan                                                                                                    | Tidak Memiliki Nilai<br>Kejuaraan                                                                            | Tidak Memil<br>Keluari                                              | IN NIM                                                                                     | Tidak Memiliki Nilai<br>Keluaraan                                                                                                    |  |
| Niai Kejuaraan 5 - Didar                                                                                                    | g Nilai Akreditasi Sekolah                                                                                   |                                                                     |                                                                                            |                                                                                                    |  |
| Tidak Memiliki Nilai<br>Kejuaraan                                                                                                    | Tidak Terakreditasi                                                                                          |                                                                     |                                                                                            |                                                                                                    |  |
| NA                                                                                                    | NA (Nitel Akhir) d<br>di atus PPDB Onle                                                                      | idapat dari perhitung<br>ne Pisyu Jawa Tenga                        | an yang telah-diatur<br>h.                                                                 | d Dasar & Cara Selekai                                                                                                    |  |
| 25.94                                                                                                    |                                                                                                    |                                                                     |                                                                                            |                                                                                                    |  |
| Jata Tambahan                                                                                                    |                                                                                                    |                                                                     |                                                                                            |                                                                                                    |  |
|                                                                                                    | Joing Tua Nama Inst                                                                                          | ana & Alamat                                                        | No KKU No Si                                                                               | tor No SRP/EMIS / No<br>L Panti Asuhan                                                                                                    |  |
| No. SK / Surat Tugas I                                                                                                    |                                                                                                    |                                                                     | 3311                                                                                       | 040806130001                                                                                                    |  |
| No. SK / Surat Tugas (                                                                                                    |                                                                                                    |                                                                     |                                                                                            |                                                                                                    |  |
| No. SK / Sunat Tugas (<br>No Sunat Keterangan A<br>Kesehatan Penangana                                                                                                    | vek Tenaga Statu<br>h Cavid-19                                                                               | a domiaili                                                          | Peke                                                                                       | jaan Orang Tua                                                                                                    |  |
| No. SK / Sunst Tugae (<br>No Sunst Keterangan A<br>Kesehatan Penangana<br>Ia. HP/Telepon Stewa/ O<br>Bias Dhubun                                                                                 | vel Tenaga Statu<br>n Covid-19 Luar<br>ang Tua Yang No. BDTKIP1910-                                          | a domiaili<br>Provinai<br>IWantu Makin Daena                        | Paker                                                                                      | jaan Orang Tua<br>aarkan Karlu Kaluarga /<br>Mulai Tinggal SKD                                                                               |  |
| No. SK / Sunst Tuges /<br>No. Sunst Ketenangen A<br>Keselhaten Pervarigena<br>ko. HP/ Telepon Sievel O<br>Bisa Dhubun<br>08773427491                                                             | vel Tenaga Statu<br>I Covid-19 Luar<br>ang Tua Yang No. BDTERPHYO<br>3                                       | a domiaili<br>Provinai<br>Wantu Makin Daenai                        | Peker                                                                                      | aan Onang Tua<br>aankan Kartu Kaluarga /<br>Mulai Tinggal SKD<br>Juni 2013                                                                   |  |
| No. SK / Sunst Tugas I<br>No Sunst Kelenangan A<br>Kesehatan Penaligana<br>Ia. HRY Telegon Siawa' O<br>Bias Dihubun<br>08773427491<br>Wittar Pilihan Sakolah                                     | Net Tennege Stellu<br>In Contel (2) Liser<br>ang Tua Yang No. BDT10011100<br>3                               | a domială<br>Provinal<br>Wantu Miskin Daena                         | Peker<br>Tanggal Dikal<br>Tanggal I<br>Butum menandakan                                    | jaan Orang Tua<br>uarkan Kartu Katuarga /<br>Mulai Tinggal SKD<br>/ Juni 2013<br>priorize wikilah jung dipilih                               |  |
| No. SK / Sunst Tugas /<br>No. Sunst Keterangen A<br>Kaanhalan Penanigena<br>ila. HPI Telepon Silvasi O<br>Bisa Dhubun<br>08773427491<br>after Pilihan Sekolah<br>1 SMKN 1 SUKO<br>Teknik Kompute | A Stange San<br>Covid 19 San<br>ang Tua Yang No. BOTKRIMO<br>a San<br>HARJO KAB. SUKOHARJO<br>r dan Jaringan | a domiali<br>Provinai<br>Wartu Makin Daena<br>, 2 SMKN 1<br>Akuntan | Peke<br>Tenggel Dikel<br>Sanggel<br>I<br>Unser remandater<br>SUKOHARJO H<br>si dan Kuangan | jaan Orang Tua<br>aankan Kartu Katuanga /<br>Mulai Tinggal SKD<br>i Juni 2013<br>priorites eskelut yang dipith<br>CAB, SUKOHARJO,<br>Lembaga |  |
| No. SK / Sund Yugan<br>Kasahalan Penangan<br>Ban Dhuban<br>0877342740<br>Jafter Pilihan Bekolah<br>1 SMKN 1 SUKO<br>Disain Permodel<br>Disain Permodel                                           | ARJO KAB. SUKOHARJO,<br>r dan Jaringan                                                                       | a domiali<br>Proxinal<br>Wantu Makin Daera<br>, 2 SMKN 1<br>Akuntan | Peke<br>Tenggal Divel<br>Senggal<br>Erster recendedar<br>SUKOHARJO H<br>si dan Kuangan     | jaan Orang Tua<br>aarkan Karlu Kabarga /<br>Maka Tingga Sanga<br>Juri 2013<br>reintra sekelah pang dipitih<br>KAB, SUKOHARJO,<br>Lembaga     |  |

38. Pilih Jenis Printer pada Destination ,misal : Canon LBP2900, lalu pilih tombol Print (maka berkas pendaftaran akan langsung dicetak ke kertas). Catatan : simpan berkas ini jangan sampai hilang
39. Jika berkasi ingin disimpan dulu maka pilih Save as PDF pada Destination lalu pilih tombol Save

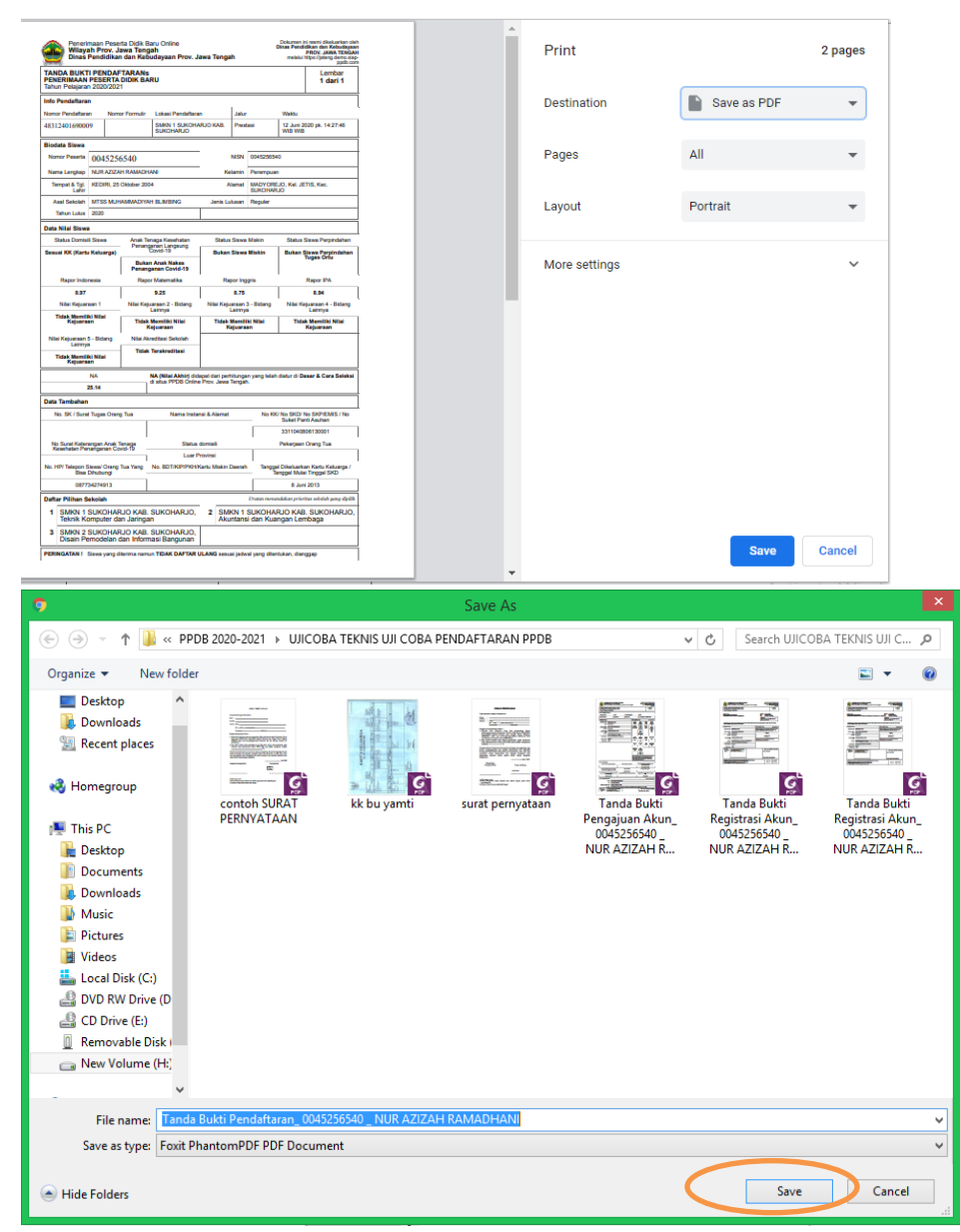

40.Klik tombol save

41.Lalu klik tab ppdb seperti gambar dibawah ini

|                                     |                                   | PENGUMUMAN : T                                                          | EMPLATE DOKUMEN PAKTA II |
|-------------------------------------|-----------------------------------|-------------------------------------------------------------------------|--------------------------|
| PPDB Turut Memban<br>Pendidikan uni | ngun<br>tuk Negeri                |                                                                         | Q Cari                   |
| 📢 Berita<br>🗭 Pesan Anda            | Terima Kasih! Proses Pen<br>Anda. | laftaran Anda sudah selesai, silakan melakukan Cetak sebagai Tanda Bukt | i pendaftaran 🛛 🗙        |
| SMS                                 | DATA PESERTA                      |                                                                         |                          |
|                                     | Nama Peserta                      | NUR AZIZAH RAMADHANI                                                    |                          |
|                                     | Nomor Peserta                     | 0045256540                                                              |                          |
|                                     | Nomor Pendaftaran                 | 48312401690009                                                          |                          |
|                                     | Perhatian! Anda WAJIB me          | lakukan Cetak (Print Out) TANDA BUKTI PENDAFTARAN di bawah ini.         | ×                        |
|                                     |                                   | 🖨 Cetak Bukti Pendaftaran                                               |                          |

# 42.Klik tombol Tutup

# 43.Maka akan tampil gambar seperti dibawah ini

| SMK -                                                                                               | Pendaftaran Pres<br>Berikut informasi mengenai pe<br>dan Kebudayaan Prov. Jawa Te         | <b>tasi</b><br>ndaftaran PPDB SMK Prestasi di Dinas Pendidikan<br>ngah periode 2020 / 2021.                                     |                                                          |
|----------------------------------------------------------------------------------------------------|-------------------------------------------------------------------------------------------|----------------------------------------------------------------------------------------------------|----------------------------------------------------------|
| <ul> <li>Ajuan Akun</li> <li>⊖ Cetak Ajuan Akun</li> <li>☆ Beranda</li> <li>DAFTAR JALUR</li> </ul> | Pendafta<br>Dasbor Pendaftar<br>Halo, NUR AZIZAH RAMADH,<br>kesalahan, silakan menuju Pos | ran Mandiri D<br>an Online<br>NNI. Selamat datang di dasbor pendaftaran online. Berikut a<br>ko Pendaftaran untuk koreksi data. | iata Pendaftar<br>adalah data peserta Anda. Bila terjadi |
| A Afirmasi                                                                                          |                                                                                           |                                                                                                    | 2 Ø-                                                     |
| A Prestasi                                                                                          | INFO SISWA                                                                                |                                                                                                    |                                                          |
| P Berita                                                                                            | Nama Siswa                                                                                | NUR AZIZAH RAMADHANI                                                                                                    |                                                          |
| 🗭 Pesan Anda                                                                                        | Tempat, Tanggal Lahir                                                                     | KEDIRI, 25 Oktober 2004                                                                                                    |                                                          |
| SMS                                                                                                 | Kelamin                                                                                   | Perempuan                                                                                                    | Activate Wind                                            |
| Alamat                                                                                              | MADYOREJO                                                                                 | , Kel. JETIS, Kec. SUKOHARJO                                                                                                    |                                                          |
| Sekolah                                                                                             | MTSS MUHA                                                                                 | MMADIYAH BLIMBING                                                                                                    |                                                          |
| Tahun Lulus                                                                                         | 2020                                                                                      |                                                                                                    |                                                          |
| INFO SELEKSI                                                                                        |                                                                                           |                                                                                                    |                                                          |
| Nomor Daftar                                                                                        | 4831240                                                                                   | 1690009                                                                                                    |                                                          |
| Jenjang                                                                                             | SMK                                                                                       |                                                                                                    |                                                          |
| Jalur                                                                                               | Jalur Prestas                                                                             | i                                                                                                    |                                                          |
| Tahap                                                                                               | 1                                                                                         |                                                                                                    |                                                          |
| Waktu update                                                                                        | 12 Juni 2020                                                                              | pkl. 14:22 WIB                                                                                                    |                                                          |
| Lokasi Diterima                                                                                     | SMKN 1 SUK                                                                                | OHARJO KAB. SUKOHARJO, Teknik Komputer dan Ja                                                                                   | ringan                                                   |
| KELENGKAPAN BER                                                                                     | KAS                                                                                       | l                                                                                                    | ᆂ Unggah Berkas                                          |
| Surat Pernyataan Inte<br>dan Keterangan Seha                                                        | gritas Data<br>t (SMK)*                                                                   |                                                                                                    | Activate Winc                                            |

| Surat Keterangan Nilai Rapor*                                             | Lihat Berkas                                                                                                    |  |  |  |
|---------------------------------------------------------------------------|----------------------------------------------------------------------------------------------------|--|--|--|
| Berkas Sertifikat Lomba / Piagam                                          | Berkas Belum Ada                                                                                                    |  |  |  |
|                                                                           | 🔒 Cetak Pendaftaran 🔰 Menu lainnya 🕯                                                                                                    |  |  |  |
| Ubah Pilihan                                                              |                                                                                                    |  |  |  |
| ntuk mencetak (atau mencetak ulan<br>nelakukan aktifitas pada halaman ini | g) bukti pendaftaran Anda, silakan klik tombol <b>Cetak Pendaftaran</b> . Apabila telah seles<br>, jangan lupa melakukan logout dengan cara klik tombol <b>Keluar</b> . |  |  |  |
|                                                                           |                                                                                                    |  |  |  |

- 44. Jika ingin mengubah klik tombol Ubah Pilihan
- 45.Jika selesai klik tombol Keluar